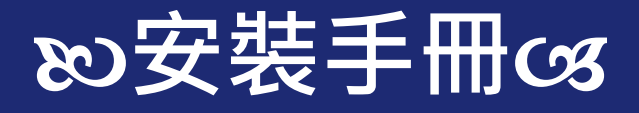

# **SETtour**領隊導遊

20240522

iOS專用

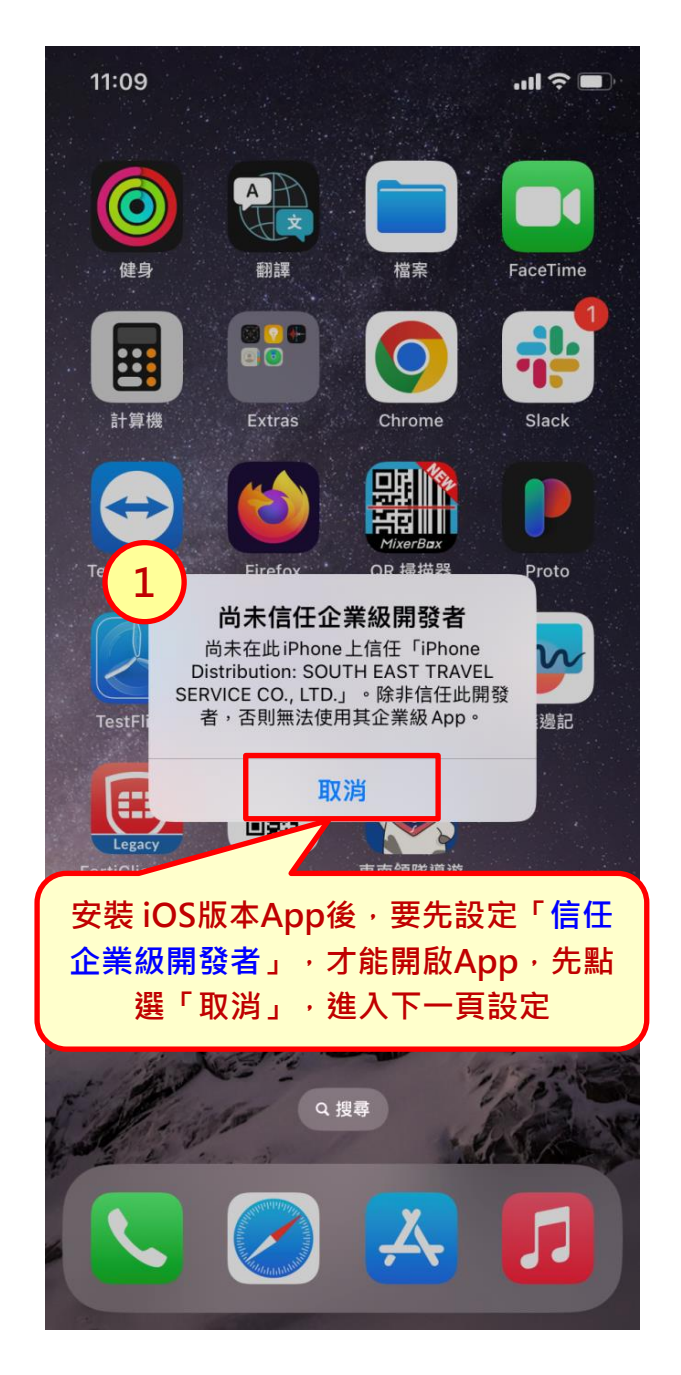

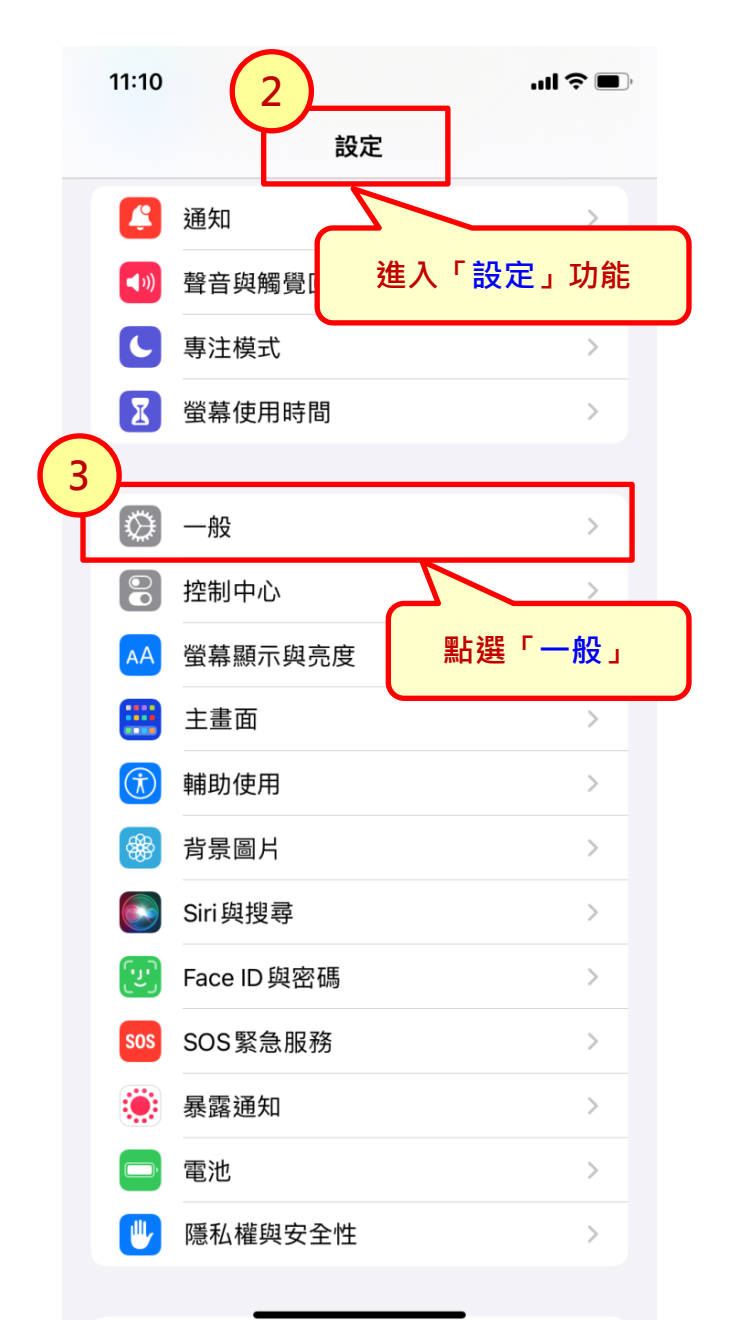

|   |   | 11:11         | <b>'''! \$ </b> |
|---|---|---------------|-----------------|
|   | < | 設定一般          |                 |
|   |   | CarPlay       | >               |
|   |   |               |                 |
|   |   | iPhone儲存空間    | >               |
|   |   | 背景 App 重新整理   | >               |
|   |   |               |                 |
|   |   | 日期與時間         | >               |
|   |   | 鍵盤            | >               |
|   |   | 字體            | >               |
|   |   | 語言與地區         | >               |
|   |   | 辭典            | >               |
| ( | 4 | )             |                 |
|   | Ĺ | VPN與裝置管理      | >               |
|   |   | 法律資訊與點選「VPN與裝 | 置管理」            |
|   |   | 移轉或重置iPhone   | >               |
|   |   | 關機            |                 |
|   |   |               |                 |
|   |   |               |                 |

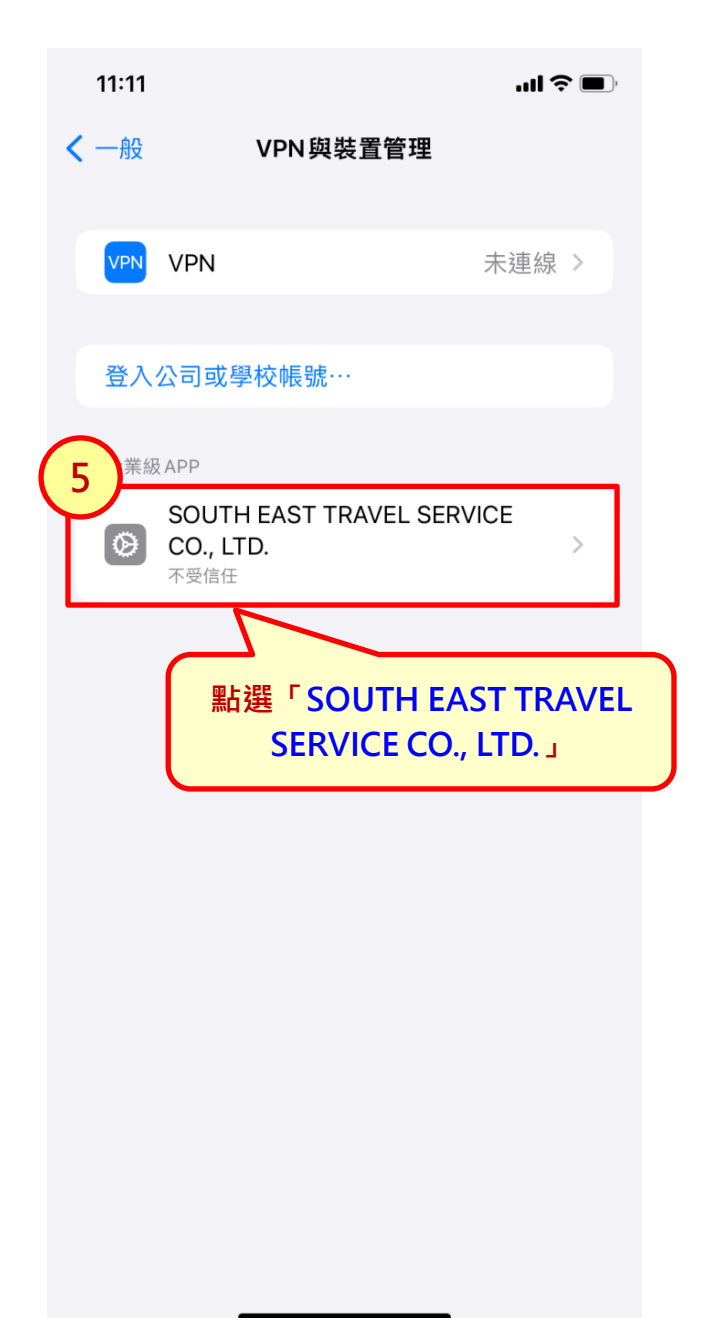

11:11

TRAV

### SOUTH EAST TRAVEL SERVICE CO., LTD.

尚未在此iPhone 上信任開發者「iPhone Distribution: SOUTH EAST TRAVEL SERVICE CO., LTD.」的 App,除 非信任此開發者,否則將不會執行。 信任「SOUTH EAST TRAVEL SERVICE CO., LTD.」

> 點選「信任 SOUTH EAST TRAVEL SERVICE CO., LTD.」

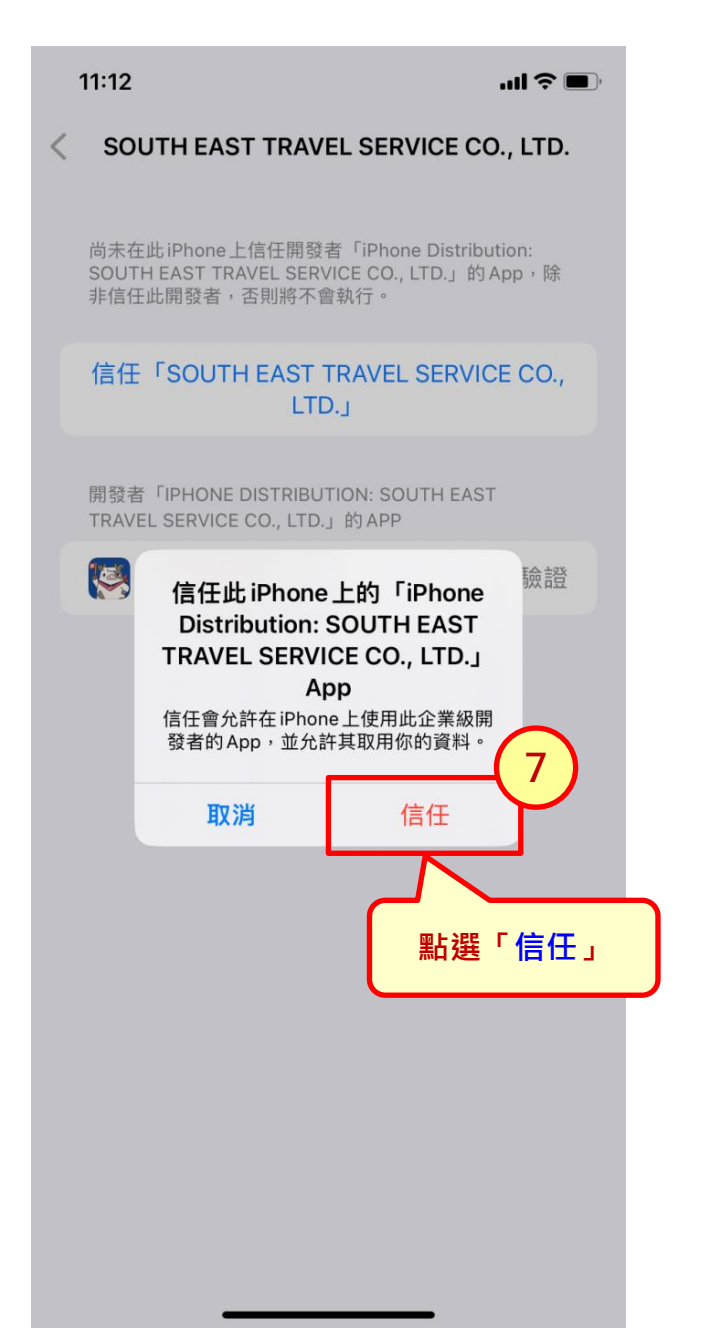

11:12

8

5

## SOUTH EAST TRAVEL SERVICE CO., LTD.

已在此 iPhone 上信任開發者「iPhone Distribution: SOUTH EAST TRAVEL SERVICE CO., LTD.」的 App,除 非刪除此開發者的所有 App,否則將繼續信任。

#### 刪除 App

開發者「IPHONE DISTRIBUTION: SOUTH EAST TRAVEL SERVICE CO., LTD.」的 APP

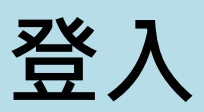

| 15:48                                                                  |                                                   | ul \$ 💽             |
|------------------------------------------------------------------------|---------------------------------------------------|---------------------|
|                                                                        | <b>し</b><br>領隊導遊登入                                |                     |
| 身分證字<br>東南登錄                                                           | <sup>號</sup><br>E-mail<br>入「身分證字號」<br>錄的E-mail」(不 | 」和「東南登<br>分大小寫)     |
| <ul> <li>基於個資<br/>mail驗證</li> <li>請於收至<br/>入。</li> <li>若沒收至</li> </ul> | ₹保護,安裝後首次登入<br>聲。<br>川驗證碼後,輸入驗證碼<br>川驗證信,請查看垃圾信   | 須完成E-<br>,完成登<br>箱。 |
|                                                                        |                                                   |                     |

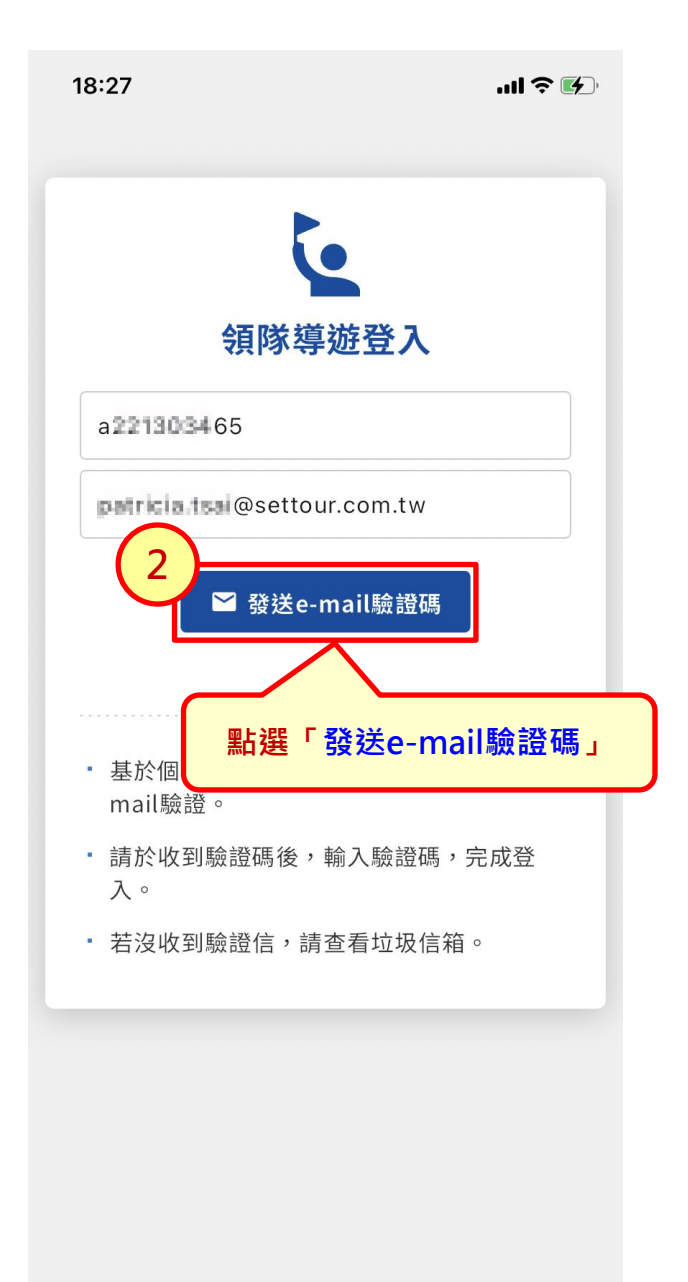

| 18:27                                   | ull 🕈 🚱                         |
|-----------------------------------------|---------------------------------|
|                                         | ٤                               |
| 3 領隊                                    | \$導遊登入                          |
| 驗證碼<br>(若未收到E-<br><b>查詢 E</b> -         | ※ 179 秒後重新發送)<br>-mail 提供的「驗證碼」 |
|                                         | 說明                              |
| <ul> <li>基於個資保護,<br/>mail驗證。</li> </ul> | 安裝後首次登入須完成E-                    |
| <ul> <li>請於收到e-mail<br/>成登入。</li> </ul> | 驗證碼後,輸入驗證碼,完                    |
| <ul> <li>若沒收到驗證信</li> </ul>             | ,請查看垃圾信箱。                       |
|                                         |                                 |
|                                         |                                 |
|                                         |                                 |
|                                         |                                 |

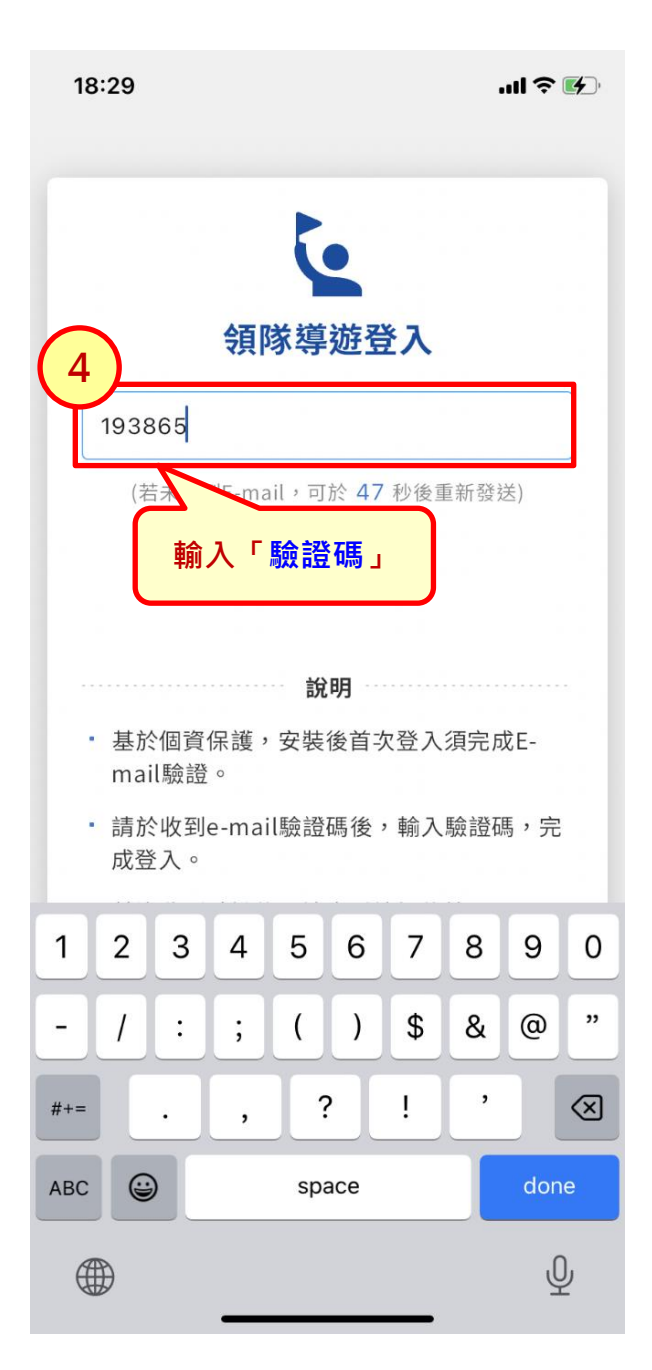

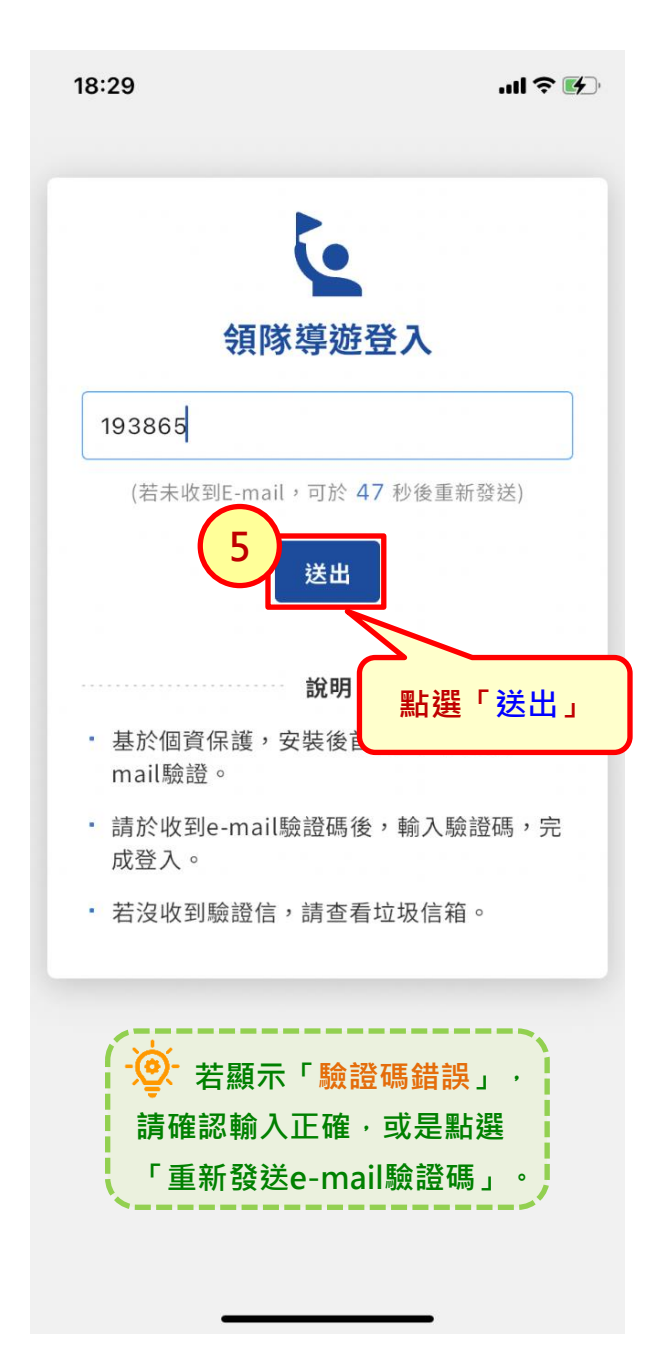

# 登入\_修改預設密碼\_1

| 18:29                                        | .ul 🗢 🗹                |
|----------------------------------------------|------------------------|
| 「日本道法                                        | 224 7                  |
| · 東内· (字)/20<br>系統密碼為預設值,請                   | ·豆入<br>前入新密碼           |
| 新密碼                                          | •                      |
| 再次輸入新密碼                                      | O                      |
| ・至少輸入8碼以上。                                   |                        |
| <ul> <li>密碼內容需含以下格</li> <li>+ 宮英文</li> </ul> | 3式,至少三種。               |
| b.小寫英文                                       |                        |
| c.數字<br>d.特殊符號                               |                        |
| 送出                                           |                        |
| 若密碼為<br>6碼」                                  | ₿預設的「身分證後<br>· 會強制變更密碼 |
|                                              |                        |

# 登入\_修改預設密碼\_2

| 16:0 | )9               |         |       |          |         |                                         | al S | <b>?</b>     |  |
|------|------------------|---------|-------|----------|---------|-----------------------------------------|------|--------------|--|
| Г    | 系統智              | 密碼為     | 預設伯   | 直,請      | 輸入      | 新密碼                                     | 6    | -2           |  |
|      | asf              | 12Aaa   | а     |          |         |                                         | 8    |              |  |
| ſ    | asf              | 12Aaa   | a     |          |         |                                         | 8    |              |  |
|      | • 至              | 少輸入     | 、8碼以  | ৻上∘      | 2       |                                         |      |              |  |
|      | · 密              | 馮內容     | 需含.   | 以下梢      | 斬       | 俞入                                      | 「新習  | <b>觱碼」</b>   |  |
|      | a.7              | 大寫英     | 文     |          |         |                                         |      |              |  |
|      | b./              | 小寫英     | 文     |          |         |                                         |      |              |  |
|      | C.婁              | 数字      | n.E   |          |         |                                         |      |              |  |
|      | a.1              | 守外 付    | 555   |          |         |                                         |      |              |  |
|      |                  |         |       | 送出       |         |                                         |      |              |  |
|      | ng //< 4ス<br>入 ○ | 工业间发出   | 立地可以又 | 「井別ノ     | 1、同众 口运 | 11-11-11-11-11-11-11-11-11-11-11-11-11- | 石成豆  |              |  |
|      | ** >>> +16       | 70 84 4 | 76 /  | *= -+- = |         | 1 / <del>-</del>                        |      |              |  |
| q v  | w e              | e r     | t     | : \      | / l     |                                         | i o  | р            |  |
| а    | S                | d       | f     | g        | h       | j                                       | k    | 1            |  |
| Ŷ    | z                | x       | С     | V        | b       | n                                       | m    | $\bigotimes$ |  |
| 123  |                  |         | 3     | space    |         |                                         | do   | one          |  |
|      |                  | _       |       |          |         | -                                       |      | Ŷ            |  |

# 登入\_修改預設密碼\_3

| 16:09 |            |                        |      |        |          |     |     | î 🔳          |
|-------|------------|------------------------|------|--------|----------|-----|-----|--------------|
| ſ     | 系統智        | 斩密碼                    | 5    | ٦      |          |     |     |              |
|       | asf        | 12Aaa                  | а    |        |          |     | 8   |              |
| ſ     | asf        | 12Aaa                  | а    |        |          |     | 8   |              |
|       | • 至:       | 少輸入                    | 、8碼以 | ⟨上∘    |          |     |     |              |
|       | • 密        | 碼內容<br>七字 苹            | 深需含. | 以下格    | 3式,      | 至少日 | E種。 |              |
|       | a.,<br>b./ | <sup>人為</sup> 央<br>小寫英 | 文文   |        |          |     |     |              |
|       | C.製        | 数字                     |      |        |          |     |     |              |
|       | d.4        | 特殊符                    | 號    |        | 6-       | 2   |     |              |
|       |            |                        |      | 送出     |          | シ   |     |              |
|       | ロ月ガマリス     | 王小河众已                  | 立下三人 | 1 平用リン |          | Ung | 石水豆 |              |
|       | 入。         | 711 64                 | 74 / | **     | 點邊       | ΞŢ  | 送出_ |              |
| q     | w          | e r                    | t    | : 5    | <u> </u> | 1   |     | p            |
| а     | S          | d                      | f    | g      | h        | j   | k   | Ι            |
| ¢     | z          | x                      | С    | V      | b        | n   | m   | $\bigotimes$ |
| 123   |            |                        | :    | space  | !        |     | d   | one          |
|       | )          |                        |      |        |          | -   |     | Ŷ            |

# 登入\_輸入密碼\_1

|             | 16:19      | .ul 🕈 👀   |
|-------------|------------|-----------|
|             |            |           |
|             |            |           |
|             |            | ف         |
| <u>(7</u> - | 1 領隊       | 導遊登入      |
|             | 密碼         | o         |
|             |            | 忘記密碼      |
|             |            | 送出        |
|             |            |           |
|             |            | 說明        |
|             | • 密碼至少8碼。  |           |
|             | • 英文大小寫有區分 | िं⊐ ∘     |
|             |            |           |
|             |            | 若密碼非預設值,則 |
|             |            | 進入「輸入密碼」頁 |
|             |            |           |
|             |            |           |
|             |            |           |
|             |            |           |
|             |            |           |

## 登入\_輸入密碼\_2

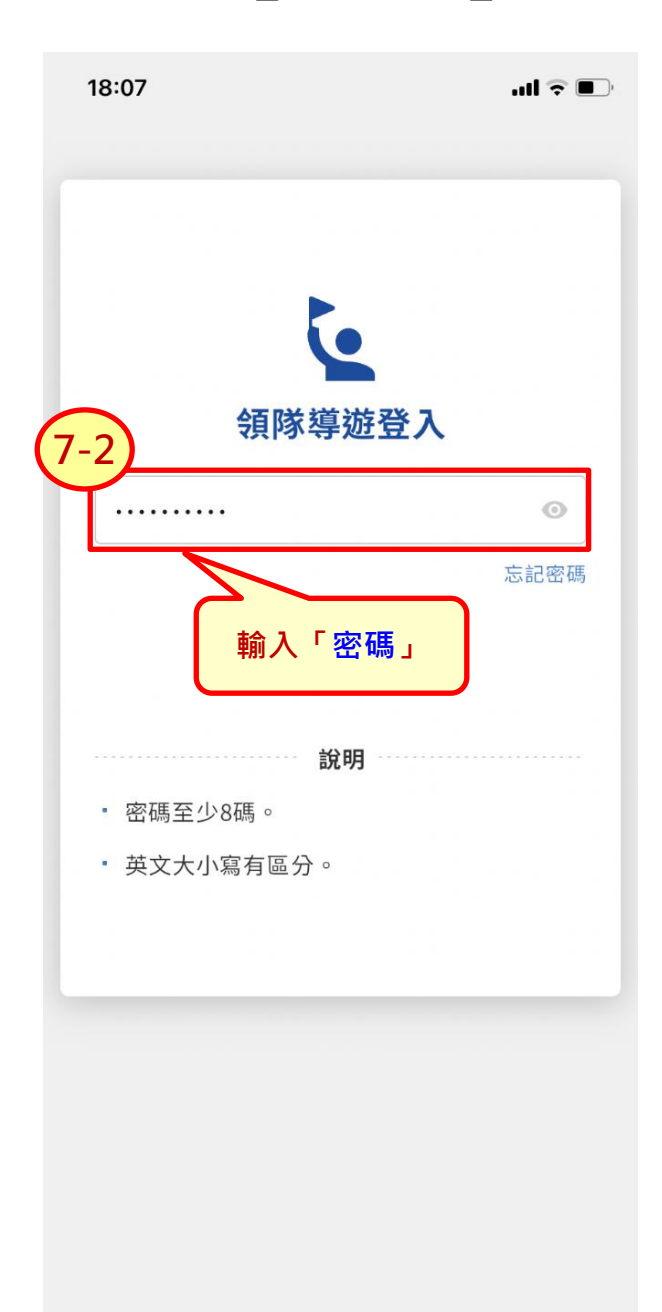

## 登入\_輸入密碼\_3

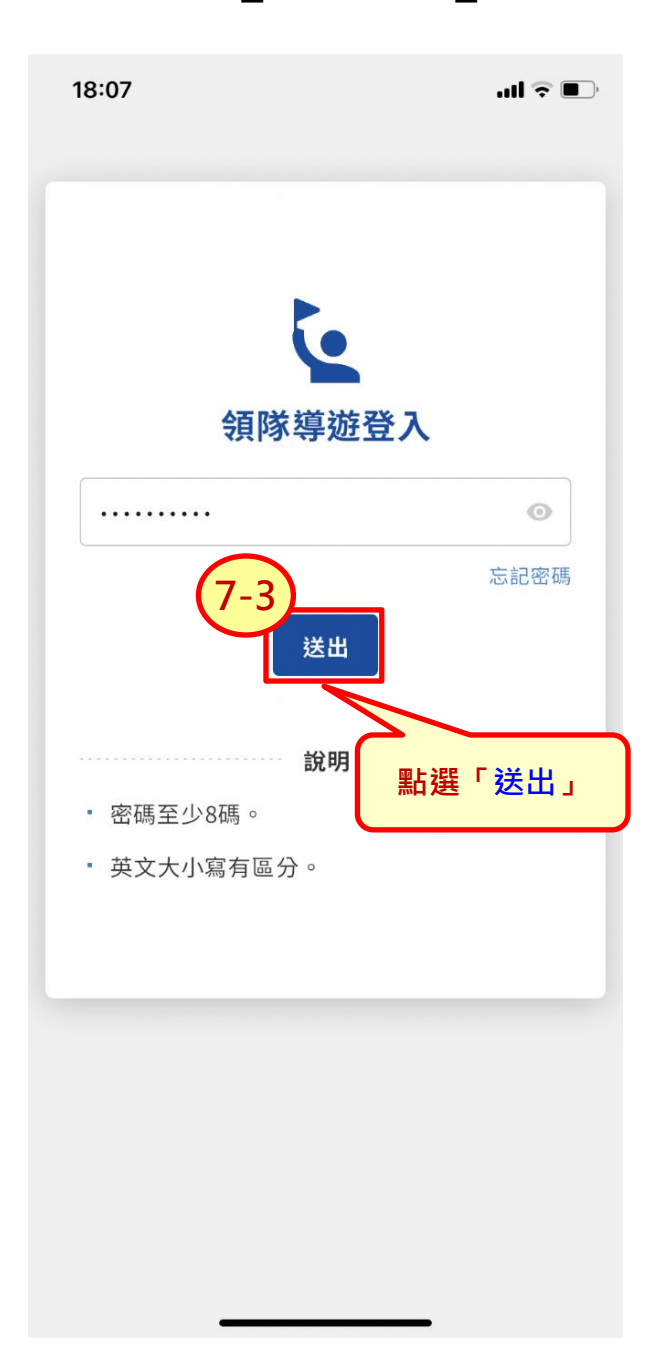

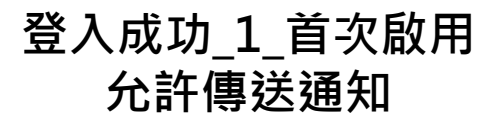

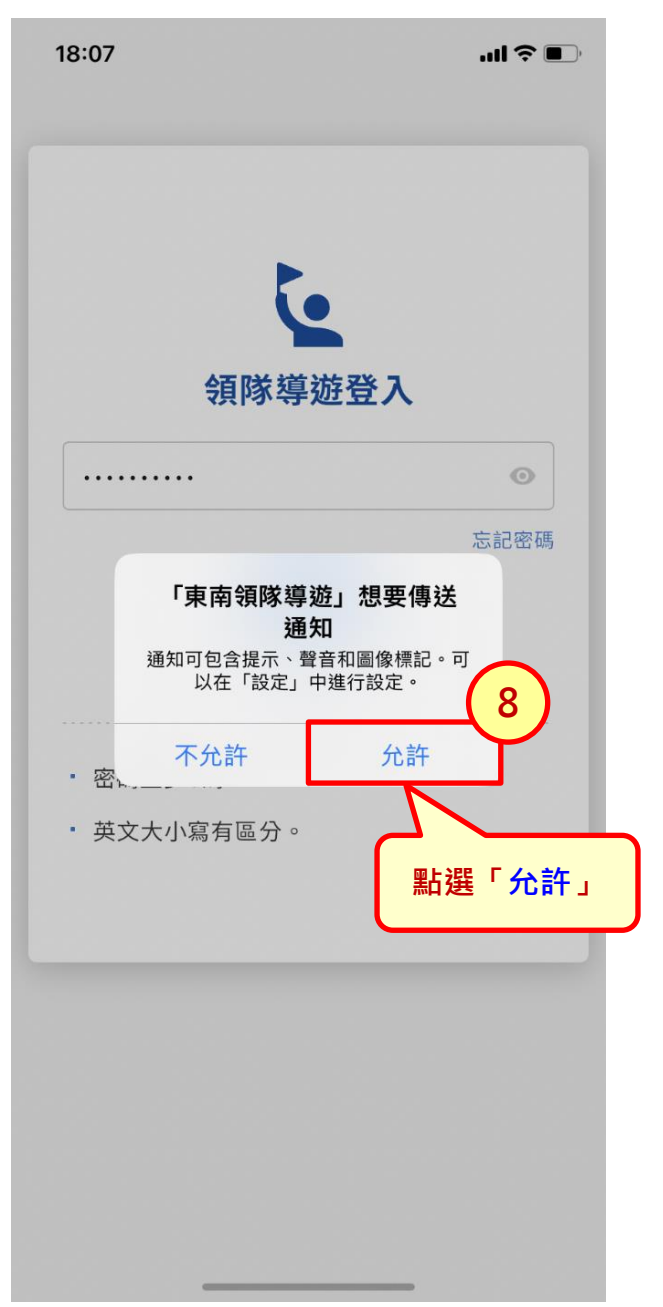

# 登入成功\_2

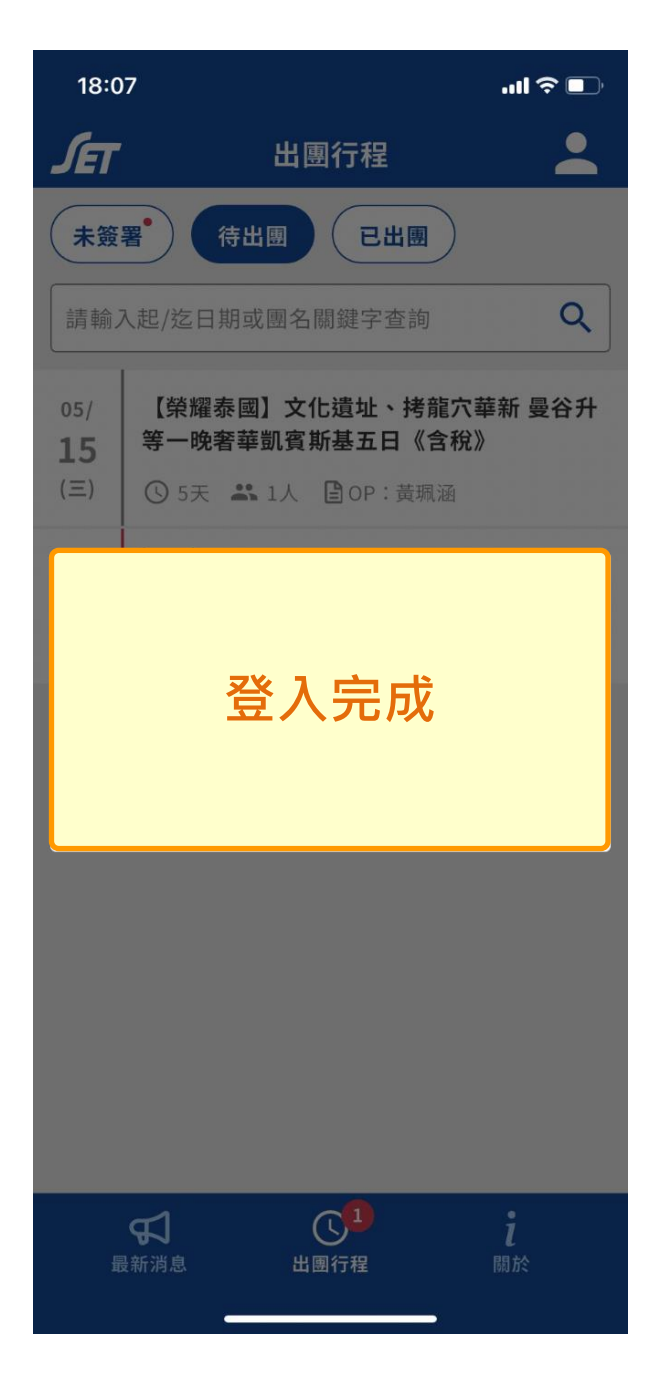

# 多行動裝置登入\_1

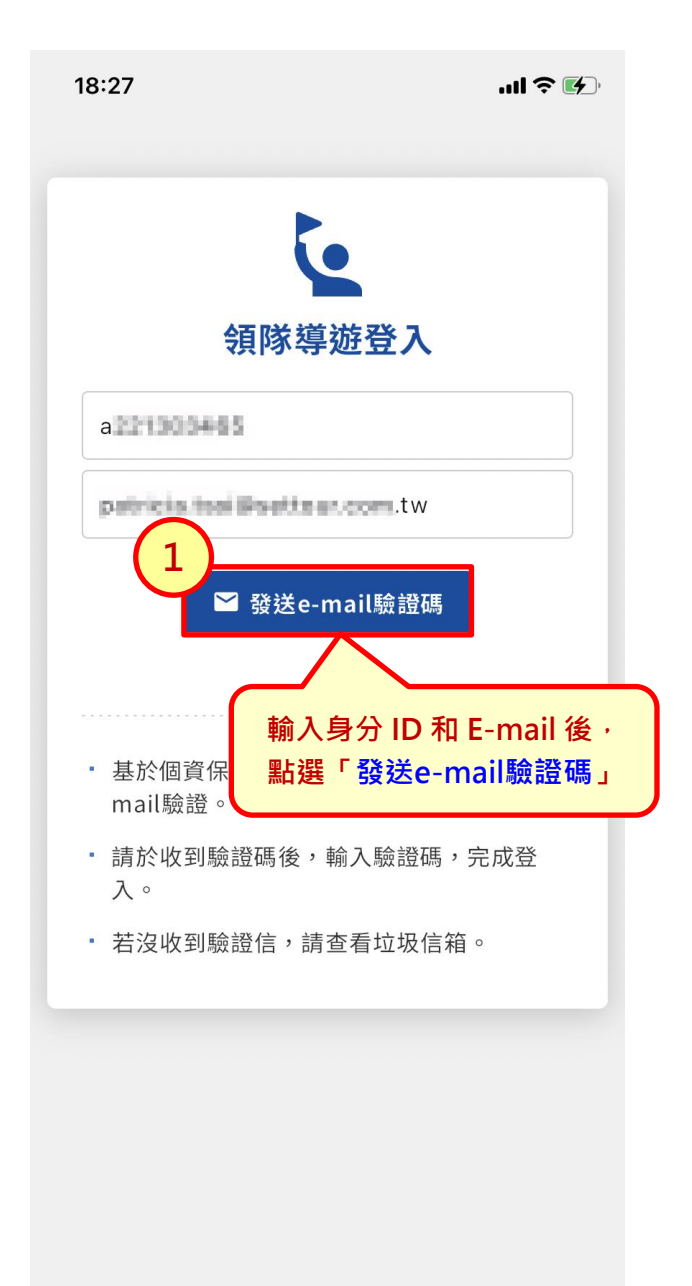

# 多行動裝置登入\_2

| 15:52             |                                     | ul 🗟 💽            |
|-------------------|-------------------------------------|-------------------|
|                   | く<br>領隊導遊登入                         |                   |
| F 2290            | 41529<br>Alsol@settour.com.tw       |                   |
| 2<br>• 畫<br>mail驟 | ■ 發祥。mail驗證碼 E-mail已驗證,請進行登入 確定 #證。 |                   |
|                   | -個帳號只需驗證一到<br>即可以同時多行動的             | 欠 E-mail,<br>装置登入 |
|                   |                                     |                   |
|                   |                                     |                   |
|                   |                                     |                   |

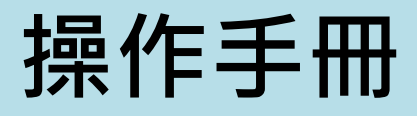

# 操作手冊

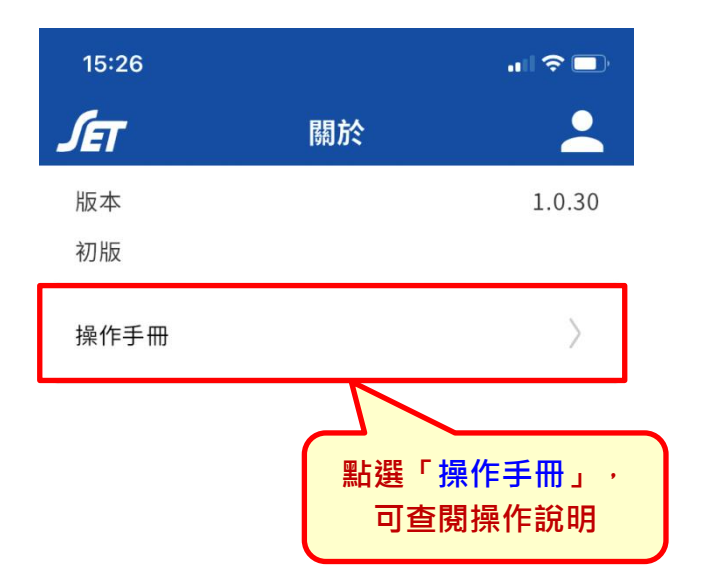

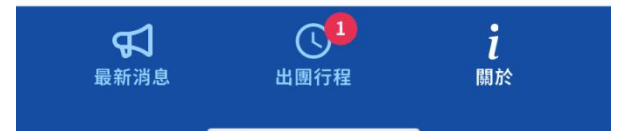

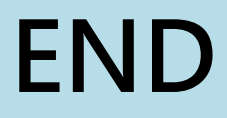